# AB1500 / S7200 » 2K

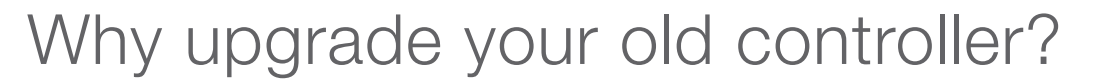

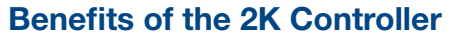

The new 2K controller comes with many benefits including:

- Larger TFT Color LCD Touch Screen
- Improved Dose Duration Settings
- RemoteDose™ Technology
- Enhanced Recipes

| AB1500                                             | S7200                                              | 2K                                     |
|----------------------------------------------------|----------------------------------------------------|----------------------------------------|
|                                                    |                                                    |                                        |
| 20"H x 8"D x11" W (508 x 216 x 279 mm)             | 19.8"H x 7.8"D x 12.3"W (503 x 198 x 312 mm)       | 20"H x 8"D x11" W (508 x 216 x 279 mm) |
| 22.5 lbs (10.2 kg)                                 | 22.5 lbs (10.2 kg)                                 | 22.5 lbs (10.2 kg)                     |
| 5.5" (140 mm) Grayscale Monochrome<br>Touch Screen | 6" (152.4 mm) Grayscale Monochrome<br>Touch Screen | 7" (178 mm) TFT Color LCD Touch Screen |
| Allen-Bradley                                      | Siemens                                            | Allen-Bradley or Siemens               |

CHAR

| Dimensions                | 20"H x 8"D x11" W (508 x 216 x 279 mm)             | 19.8"H x 7.8"D x 12.3"W (503 x 198 x 312 mm)       | 20"H x 8"D x11" W (508 x 216 x 279 mm) |
|---------------------------|----------------------------------------------------|----------------------------------------------------|----------------------------------------|
| Weight                    | 22.5 lbs (10.2 kg)                                 | 22.5 lbs (10.2 kg)                                 | 22.5 lbs (10.2 kg)                     |
| Screen Size               | 5.5" (140 mm) Grayscale Monochrome<br>Touch Screen | 6" (152.4 mm) Grayscale Monochrome<br>Touch Screen | 7" (178 mm) TFT Color LCD Touch Screen |
| PLC Platform              | Allen-Bradley                                      | Siemens                                            | Allen-Bradley or Siemens               |
| Dosing Volume             | 0.01 to 0.8 grams/dose                             | 0.01 to 0.8 grams/dose                             | 0.002 to 14 grams/dose                 |
| Dose Duration             | 10 to 100 ms (1 ms intervals)                      | 10 to 100 ms (1 ms intervals)                      | 5.5 to 1000 ms (0.1 ms intervals)      |
| Encoder Compatible        | $\checkmark$                                       | $\checkmark$                                       | $\checkmark$                           |
| Discrete Dosing           | Up to 1800 cpm*                                    | Up to 1800 cpm*                                    | Up to 2000 cpm*                        |
| Line Speed Auto Detect    | $\checkmark$                                       |                                                    | $\checkmark$                           |
| Electronic Dose Targeting | $\checkmark$                                       | ✓                                                  | $\checkmark$                           |
| Fixed Delay Mode          | $\checkmark$                                       |                                                    | $\checkmark$                           |
| Speed Compensated Mode    | $\checkmark$                                       | $\checkmark$                                       | $\checkmark$                           |
| Accuracy                  | ± 5% of dose weight                                | ± 5% of dose weight                                | ± 2% of dose weight                    |
| Multiple Languages        |                                                    | $\checkmark$                                       | $\checkmark$                           |
| RemoteDose™ Technology    |                                                    |                                                    | $\checkmark$                           |
| Enhanced Recipe Storage   |                                                    |                                                    | $\checkmark$                           |

\* Results obtained under specific conditions.

# RemoteDose<sup>™</sup> Technology

#### Application

### Troubleshooting before running to troubled machine

You can confirm possible causes of errors to prepare for necessary actions and tools before running down to the point of the problem on a mobile device anywhere.

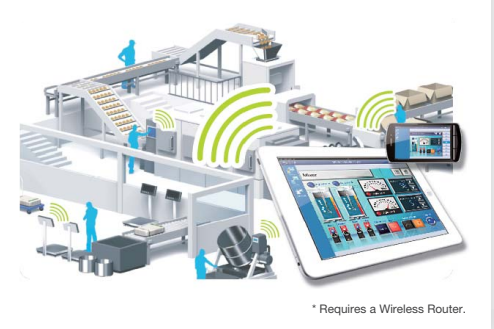

# Efficiently and effectively monitor machines on the factory floor

Check the status of a machine with a touch of the tablet or smartphone already in your hand. In a production site with multiple machines, you can reduce regular maintenance, and confirm remaining material supply or other machine information without moving between machines.

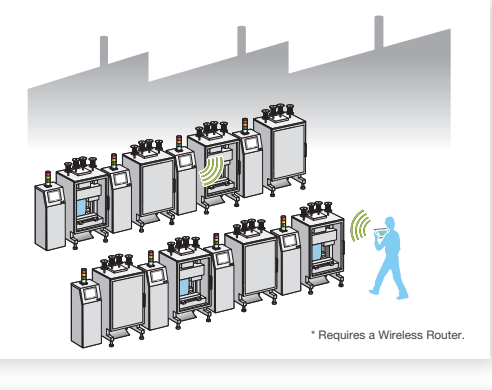

# Flexible Monitoring of Large/Long Equipment

Using the remote monitoring and operation functions, actions that previously required multiple staff for a large-sized machine or long-distance application can be easily accomplished by fewer operators.

\*Please check equipment status and maintain conditions for machine safety to avoid unintended equipment operation.

## Chart Inc.

46441 Landing Parkway • Fremont, CA 94538 Phone +1 800.371.3303 • Fax +1 408.577.1567 • Service +1 408.371.4932 www.chartdosers.com

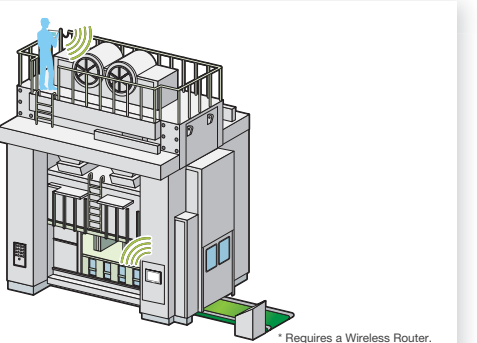

### Features

#### Screen Shortcut

Images or texts of machines to monitor can be registered as shortcuts to easily jump from one HMI to another among multiple applications, for various working environment, such as in an office or manufacturing site.

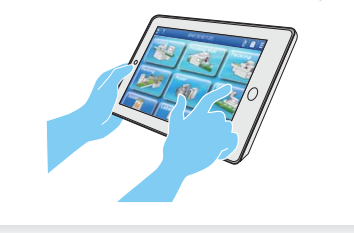

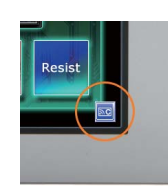

A local operator can check the status of remote

connection and touch monopoly of HMI server or remote

**Remote Status Icon** 

client on a HMI screen for safer operation.

### **Touch Exclusive Control**

Setting the monopolize touch function prevents unexpected operational misuses caused by redundant operation. Operation is re-enabled a maximum of 30 seconds after Pro-face Remote HMI or the GP unit on the equipment has been operated.

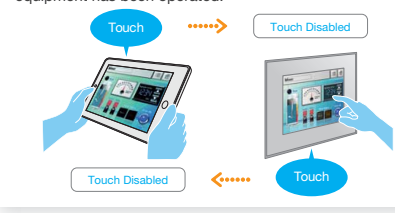

#### Synchronized or Asynchronized Monitoring Pro-face Remote HMI lets you switch communication modes to monitor status

\*Synchronous mode allows you to monitor screens that are the same as the operators' screens. Asynchronous mode allows you to monitor different screens during regular operation without stopping on-site operation.

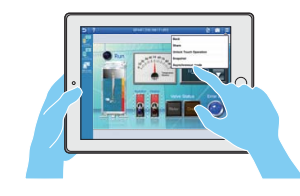

#### Quick steps to use RemoteDose<sup>™</sup> Technology

Step 1 » Obtain a public static IP address for the controller HMI.

Step 2 » From your smart phone or tablet, download and install the Pro-face Remote HMI from the Pro-face website: www.profaceamerica.com

Administrative access is required for the following steps.

- Step 3 » From the HMI, log onto the administrative screen using the administrative password and input the IP address obtained in Step 1.
- Step 4 » From your smart phone or tablet, log onto the HMI using the administrative password.

#### How to get Pro-face Remote HMI

The Pro-face Remote HMI software can be purchased directly from App Store or Google Play via a mobile terminal anytime.

| 0)       | iOS: Ver. 5.1 or later / 6.0 or later     |
|----------|-------------------------------------------|
| Pro-face | Please search "Pro-face Remote HMI" on Ar |

Android OS: Ver. 2.3x / 3.0x / 4.0x

"Pro-face Remote HMI" on App Store or Google play.

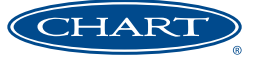

PN 20685926